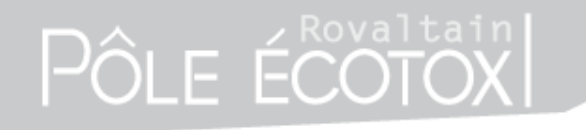

Short course – SETAC Glasgow 2013

### « Bayesian statistical methods in ecotoxicology »

**Bayesian inference in practice** 

Elise Billoir (ebilloir@pole-ecotox.fr)

Rovaltain Research facility for Environmental Toxicology and Ecotoxicology

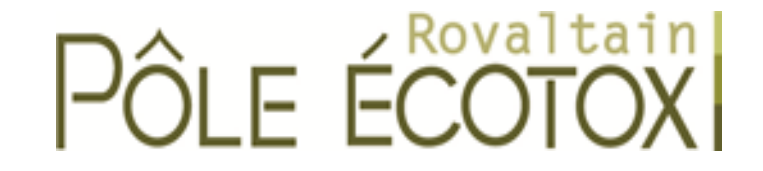

### Short course – SETAC Glasgow 2013

### **Bayesian inference in pratice**

### **Outline – Practical organization**

A few slides about software aspects

A first dose-response example guided with slides and step-by-step explanation

#### 🕨 Then

- More dose-response examples with survival, growth and reproduction data
- If you're done with the previous, time-dose-response examples with survival data
- Concluding remarks, questions and evaluation

### Short course – SETAC Glasgow 2013

### Software

There are several tools to carry out Bayesian inference

► We will use and its package rjags (which requires JAGS to be installed)

► Has everyone ( JAGS and rjags installed on his computer?

### Short course – SETAC Glasgow 2013

### Software

Is very convenient for statistics in general, powerful but unfortunately it's actually not user-friendly

is a command-line software (no menus nor buttons)

- but don't worry, we will see together the few R things you need to know for today pratical exercices
- for those interested in further using manuals at <u>http://www.r-project.org/</u>

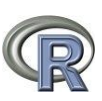

you can find a plethora of introductory

#### Short course – SETAC Glasgow 2013

### Software

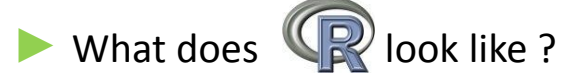

| 🥂 RGui                                                                                                    |   |  |
|----------------------------------------------------------------------------------------------------|---|--|
| Fichier Edition Voir Misc Packages Fenêtres Aide                                                                                                    |   |  |
| <b>2 2 . b b c s</b>                                                                                                    |   |  |
| R Console                                                                                                    |   |  |
| <pre>R version 2.14.2 (2012-02-29)<br/>Copyright (C) 2012 The R Foundation for Statistical Computing<br/>ISBN 3-90051-07-0<br/>Platform: 1386-pc-mingw32/1386 (32-bit)<br/>R est un logiciel libre livré sans AUCUNE GARANTIE.<br/>Vous pouvez le redistribuer sous certaines conditions.<br/>Tapez 'license()' ou 'licence()' pour plus de détails.<br/>R est un projet collaboratif avec de nombreux contributeurs.<br/>Tapez 'contributors()' pour plus d'information et<br/>'citation()' pour la façon de le citer dans les publications.</pre> | * |  |
| <pre>Tapez 'demo()' pour des démonstrations, 'help()' pour l'aide<br/>en ligne ou 'help.start()' pour obtenir l'aide au format HTML.<br/>Tapez 'q()' pour quitter R.<br/>&gt;  </pre>                                                                                                    |   |  |
|                                                                                                    |   |  |

#### Short course – SETAC Glasgow 2013

### Software

#### The console mode

| R RGui                                                                                                    |      |          |
|----------------------------------------------------------------------------------------------------|------|----------|
| Fichier Edition Voir Misc Packages Fenêtres Aide                                                                                                    |      |          |
|                                                                                                    |      |          |
| R Console                                                                                                    |      |          |
| 16                                                                                                    |      | <u>^</u> |
| R version 2.14.2 (2012-02-29)<br>Copyright (C) 2012 The R Foundation for Statistical Computing<br>ISBN 3-900051-07-0<br>Platform: i386-pc-mingw32/i386 (32-bit)                    |      |          |
| R est un logiciel libre livré sans AUCUNE GARANTIE.<br>Vous pouvez le redistribuer sous certaines conditions.<br>Tapez 'license()' ou 'licence()' pour plus de détails.            |      |          |
| R est un projet collaboratif avec de nombreux contributeurs.<br>Tapez 'contributors()' pour plus d'information et<br>'citation()' pour la façon de le citer dans les publications. |      |          |
| <pre>Tapez 'demo()' pour des démonstrations, 'help()' pour l'aide<br/>en ligne ou 'help.start()' pour obtenir l'aide au format HTML.<br/>Tapez 'q()' pour quitter R.</pre>         |      |          |
| > a=2                                                                                                    |      |          |
| > a<br>[1] 2                                                                                                    |      |          |
|                                                                                                    |      |          |
|                                                                                                    |      |          |
|                                                                                                    | Ŧ    | -        |
| (                                                                                                    | E. I |          |
|                                                                                                    |      |          |
|                                                                                                    |      |          |
|                                                                                                    |      |          |

#### Short course – SETAC Glasgow 2013

### Software

#### The script mode: File / New script

| 🥂 RGui (64-bit)                                                                                                    |                        |  |
|----------------------------------------------------------------------------------------------------|------------------------|--|
| Fichier Edition Voir Misc Packages Fenêtres Aide                                                                                                    |                        |  |
|                                                                                                    |                        |  |
| <pre>R Console<br/>R version 2.14.2 (2012-02-29) Copyright (C) 2012 The R Foundation for Statistical Computing ISBN 3-900051-07-0 Platform: x86_64-pc-mingw32/x64 (64-bit)<br/>R est un logiciel libre livré sans AUCUNE GARANTIE. Vous pouvez le redistribuer sous certaines conditions. Tapez 'license()' ou 'licence()' pour plus de détails.<br/>R est un projet collaboratif avec de nombreux contributeurs. Tapez 'contributors()' pour plus d'information et 'citation()' pour la façon de le citer dans les publications.<br/>Tapez 'demo()' pour quitter R. &gt; a=2 &gt; a [1] 2 &gt; ]</pre> | Sans titre - Editeur R |  |
|                                                                                                    |                        |  |
|                                                                                                    |                        |  |

### Short course – SETAC Glasgow 2013

### Software

The script mode: write the commands in the script – Ctrl-R to run the highlighted line(s)

| 🥂 RGui                                                                                                    |                        |  |
|----------------------------------------------------------------------------------------------------|------------------------|--|
| Fichier Edition Packages Fenêtres Aide                                                                                                    |                        |  |
|                                                                                                    |                        |  |
| R Console                                                                                                    |                        |  |
| <pre>R version 2.14.2 (2012-02-29)<br/>Copyright (C) 2012 The R Foundation for Statistical Computing<br/>ISBN 3-900051-07-0<br/>Platform: 1386-pc-mingw32/1386 (32-bit)<br/>R est un logiciel libre livré sans AUCUNE GARANTIE.<br/>Vous pouvez le redistribuer sous certaines conditions.<br/>Tapez 'license()' ou 'licence()' pour plus d détails.<br/>R est un projet collaboratif avec de nombreux contributeurs.<br/>Tapez 'contributors()' pour plus d'information et<br/>'citation()' pour la façon de le citer dans les publications.<br/>Tapez 'demo()' pour des démonstrations, 'help()' pour l'aide<br/>en ligne ou 'help.start()' pour obtenir l'aide au format HTML.<br/>Tapez 'q()' pour quitter R.<br/>&gt; a=2<br/>&gt; a<br/>[1] 2<br/>&gt; b=2<br/>&gt; b<br/>[1] 2</pre> | Sans titre - Editeur R |  |
|                                                                                                    |                        |  |

### Short course – SETAC Glasgow 2013

### Software

#### To install a package (we will need the rjags package)

#### Packages / Install package(s)

#### first choose a mirror

| 🥂 RGui                                                                                                    |                                                                                                    |
|----------------------------------------------------------------------------------------------------|----------------------------------------------------------------------------------------------------|
| Fichier Edition Voir Misc Packages Fenêtres Aide                                                                                                    |                                                                                                    |
|                                                                                                    |                                                                                                    |
| <pre>R console R version 2.14.2 (2012-02-29) Copyright (C) 2012 The R Foundation for Statistical Computing ISBN 3-900051-07-0 Platform: 1386-pc-mingw32/1386 (32-bit) R est un logiciel libre livré sans AUCUNE GARANTIE. Vous pouvez le redistribuer sous certaines conditions. Tapez 'license()' ou 'licence()' pour plus de détails. R est un projet collaboratif avec de nombreux contributeurs. Tapez 'contributors()' pour plus d'information et 'citation()' pour la façon de le citer dans les publications. Tapez 'demo()' pour des démonstrations, 'help()' pour l'aide en ligne ou 'help.start()' pour obtenir l'aide au format HTML. Tapez 'q()' pour quitter R. &gt; utils:::menuInstallPkgs() SVP sélectionner un miroir CRAN pour cette session </pre> | CRAN mirror         Argentina (La Plata)         Argentina (Mendoza)         Australia (Mendoza)         Australia (Canberra)         Australia (Belbourne)         Australia (PR)         Brazil (PR)         Brazil (PR)         Canada (CC1)         Canada (C2)         China (Beijing 1)         China (Beijing 2)         China (Bejota)         Colombia (Bogota)         Colombia (Bogota)         Colombia (Bogota)         Colombia (Bogota)         Genmary (Goettingen)         Germary (Wiesbaden) |
|                                                                                                    | Indonesia (lakarta 2)                                                                                                    |

### Short course – SETAC Glasgow 2013

### Software

To install a package (we will need the rjags package)

#### Packages / Install package(s)

#### first choose a mirror, then select the wanted package (rjags)

| R RGui                                                                                                    |                                                                                                    |  |
|----------------------------------------------------------------------------------------------------|----------------------------------------------------------------------------------------------------|--|
| Fichier Edition Voir Misc Packages Fenêtres Aide                                                                                                    |                                                                                                    |  |
|                                                                                                    |                                                                                                    |  |
| <pre>Ficher Edition Voir Misc Packages Fenêtres Aide  Ficher Edition Voir Misc Packages Fenêtres Aide  R console  R version 2.14.2 (2012-02-29) Copyright (C) 2012 The R Foundation for Statistical Computing ISBN 3-900051-07-0 Platform: i386-pc-mingw32/i386 (32-bit)  R est un logiciel libre livré sans AUCUNE GARANTIE. Vous pouvez le redistribuer sous certaines conditions. Tapez 'license()' ou 'licence()' pour plus de détails.  R est un projet collaboratif avec de nombreux contributeurs. Tapez 'contributors()' pour plus d'information et 'citation()' pour la façon de le citer dans les publications.  Tapez 'demo()' pour des démonstrations, 'help()' pour l'aide en ligne ou 'help.start()' pour obtenir l'aide au format HTML. Tapez 'q()' pour quitter R.  &gt; utils:::menuInstallPkgs() SVP sélectionner un miroir CRAN pour cette session Erreur dans contrib.url(repos, type) : essai d'utilisation de CRAN sans fixer un miroir &gt; utils:::menuInstallPkgs() SVP sélectionner un miroir CRAN pour cette session Erreur dans contrib.url(repos, type) : essai d'utilisation de CRAN sans fixer un miroir &gt; utils:::menuInstallPkgs() SVP sélectionner un miroir CRAN pour cette session Erreur dans contrib.url(repos, type) : essai d'utilisation de CRAN sans fixer un miroir &gt; utils:::menuInstallPkgs() SVP sélectionner un miroir CRAN pour cette session Erreur dans contrib.url(repos, type) : essai d'utilisation de CRAN sans fixer un miroir &gt; utils:::menuInstallPkgs() SVP sélectionner un miroir CRAN pour cette session Erreur dans contrib.url(repos, type) : essai d'utilisation de CRAN sans fixer un miroir &gt; utils:::menuInstallPkgs() SVP sélectionner un miroir CRAN pour cette session Erreur dans contrib.url(repos, type) : essai d'utilisation de CRAN sans fixer un miroir &gt; utils:::menuInstallPkgs() SVP sélectionner un miroir CRAN pour cette session Erreur dans contrib.url(repos, type) : essai d'utilisation de CRAN sans fixer un miroir &gt; utils:::menuInstallPkgs() SVP sélectionner un miroir CRA</pre> | Packages<br>abc<br>abcdeFBA<br>abd<br>abind<br>abind<br>abind<br>AcceptanceSampling<br>ACCLMA<br>accuracy<br>Ace<br>acepack<br>accer<br>aCGH.Spline<br>ACNE<br>acs<br>actuar<br>ada<br>adabag<br>adagio<br>AdaptFit<br>AdaptFitOS<br>adaptVestu<br>adaptVestu<br>a |  |
| <                                                                                                    | ade4TkGUI<br>adegenet<br>adehabitat                                                                                                    |  |
|                                                                                                    | adehabitatHK<br>adehabitatHS<br>adehabitatLT<br>adehabitatMA<br>adephylo<br>ADGoTFest<br>adimpro                                                                                                    |  |

#### Short course – SETAC Glasgow 2013

### Software

A very first command to load the *rjags* package

#### (another option is Packages / Load packages)

| 🥂 RGui                                                                                                    |                                           |  |
|----------------------------------------------------------------------------------------------------|-------------------------------------------|--|
| Fichier Edition Packages Fenêtres Aide                                                                                                    |                                           |  |
|                                                                                                    |                                           |  |
| <pre>R Console<br/>R version 2.14.2 (2012-02-29) Copyright (C) 2012 The R Foundation for Statistical Computing ISBN 3-900051-07-0 Platform: 1386-pc-mingw32/1386 (32-bit)<br/>R est un logiciel libre livré sans AUCUNE GARANTIE. Vous pouvez le redistribuer sous certaines conditions. Tapez 'license()' ou 'licence()' pour plus de détails.<br/>R est un projet collaboratif avec de nombreux contributeurs. Tapez 'contributors()' pour plus d'information et 'citation()' pour la façon de le citer dans les publications.<br/>Tapez 'demo()' pour des démonstrations, 'help()' pour l'aide en ligne ou 'help.start()' pour obtenir l'aide au format HTML. Tapez 'q()' pour quitter R.<br/>&gt; library(rjags) Le chargement a nécessité le package : coda Le chargement a nécessité le package : lattice linking to JAGS 3.2.0 module basemod loaded module bugs loaded &gt; </pre> | Sans titre - Editeur R<br>library (rjags) |  |
|                                                                                                    | L                                         |  |

#### Short course – SETAC Glasgow 2013

### Software

Change the working directory to one where every files (scripts, others) should be saved: File / Change working directory

| Ficher Edition Voir Mice Packages Fenetres Add<br>Factorial Console<br>R version 2.14.2 (2012-02-29)<br>Copyright (C) 2012 The R Foundation for Statistical Computing<br>ISBN 3-90051-07-0<br>Platform: 1386-pc-mingw32/1386 (32-bit)<br>R est un logicial libre livré sans AUCUME GARANTIE.<br>Yous pouves la redistributor sous certaines conditions.<br>Tapes 'license()' ou 'licence()' pour plus de détails.<br>R est un projet collaboratif avec de nombreux contributeurs.<br>Tapes 'license()' pour gue démonstrations, 'help()' pour l'aide<br>en ligne ou 'help.start()' pour obtenir l'aide au format HTML.<br>Tapes 'g()' pour quitter R.<br>> | R RGui                                                                                                    |  |
|----------------------------------------------------------------------------------------------------|----------------------------------------------------------------------------------------------------|--|
| <pre>R version 2.14.2 (2012-02-29)<br/>Copyright (C) 2012 The R Foundation for Statistical Computing<br/>ISBN 3-900051-07-0<br/>Platform: 1386-pc-mingw32/1386 (32-bit)<br/>R est un logicial libre livré sans AUCUNE GABANTIE.<br/>Yous pouvez le redistribuer sous certaines conditions.<br/>Tapez 'license()' our lise d'information et<br/>''citation()' pour la façon de le citer dans les publications.<br/>Tapez 'demo()' pour dis d'information et<br/>''citation()' pour la façon de le citer dans les publications.<br/>Tapez 'demo()' pour guitter R.</pre>                                                                                     | Fichier Edition Voir Misc Packages Fenêtres Aide                                                                                                    |  |
| R version 2.14.2 (2012-02-29)         Copyright (C) 2012 The R Foundation for Statistical Computing         ISN 3-90051-07-0         Platform: 1386-po-mingw32/1386 (32-bit)         R est un logicial libre livré sans AUCUNE GARANTIE.         Yous pouvez le redistribuer sous certaines conditions.         Tapez 'license()' ou 'licence()' pour plus de détails.         R est un projet collaboratif avec de nombreux contributeurs.         'citation()' pour la façon de le citer dans les publications.         Tapez 'demo()' pour quitter R.         >                                                                                         |                                                                                                    |  |
|                                                                                                    | R version 2.14.2 (2012-02-29)         Copyright (C) 2012 The R Foundation for Statistical Computing         ISNN 3-900051-07-0         Platform: 1386-pc-mingw32/1386 (32-bit)         R est un logiciel libre livré sans AUCUME GARANTIE.         Yous pouvez le redistribuer sous certaines conditions.         Tapez 'license()' ou 'licence()' pour plus de détails.         R est un projet collaboratif avec de nombreux contributeurs.         'citation()' pour la façon de le citer dans les publications.         Tapez 'demo()' pour quitter R.         > ] |  |

All provided files (data sets) and newly created ones (model specification files, R scripts) must be in this working directory

### Short course – SETAC Glasgow 2013

### Software

In R to get help on any function, ?anyfunction (e.g. ?length)

is case-sensitive (e.g. M1.MCMC != M1.mcmc)

### Short course – SETAC Glasgow 2013

### A first example: application

Let's get started with a survival data set and a log-logistic dose-response curve

### Short course – SETAC Glasgow 2013

### A first example: successive steps

- 1. Setting the data (including information to define priors)
- 2. Visualizing the data
- 3. Specifying the model according to BUGS/JAGS syntax
- 4. Initializing the model + data
- 5. Burn-in phase
- 6. Further running the algorithm + monitoring of parameters to generate samples
- 7. Convergence checking
- 8. Views of the resulting chains: summary statistics, sample trace and posterior distributions
- 9. View of the joint posterior distribution
- 10. Comparison of prior and posterior statistics
- 11. Visualizing the fitting (model and observed data)
- 12. Visualizing the fitting (model, observed data and predicted data)
- 13. Calculation of the deviance information criterion (DIC)

### Short course – SETAC Glasgow 2013

### 1. Setting the data

tableSurv21days <- read.table("chlordan\_survival\_21day.txt",header=TRUE)</pre>

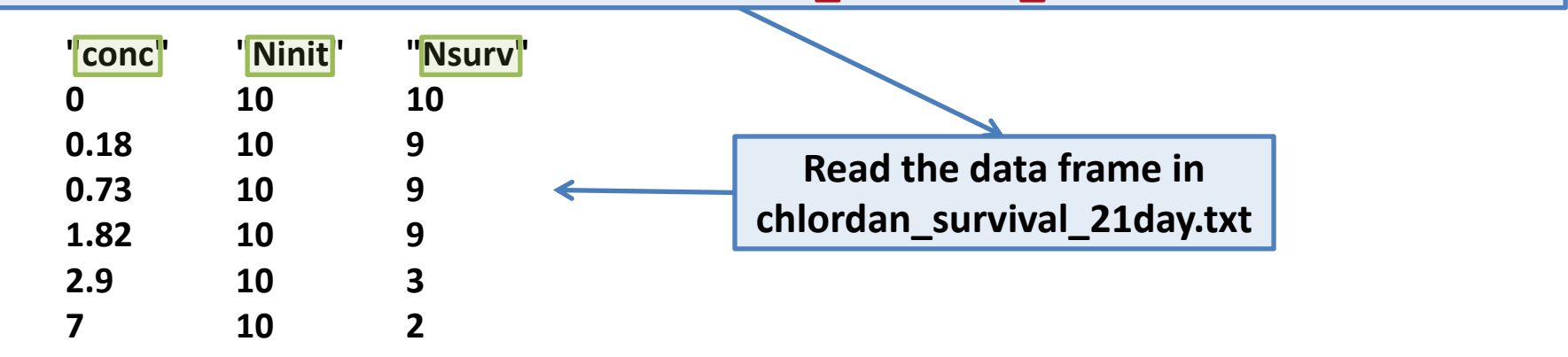

concentrations=tableSurv21days\$conc Ninit=tableSurv21days\$Ninit Nsurv=tableSurv21days\$Nsurv n=length(concentrations)

Get the length of a vector

### Short course – SETAC Glasgow 2013

1 (continued). Setting the information to define priors

# For LC50 prior concmin <- min(sort(unique(concentrations))[-1]) concmax <- max(concentrations) meanlog10LC50 <- (log10(concmin) + log10(concmax))/2 sdlog10LC50 <- (log10(concmax) - log10(concmin))/4 taulog10LC50 <- 1/sdlog10LC50^2</pre>

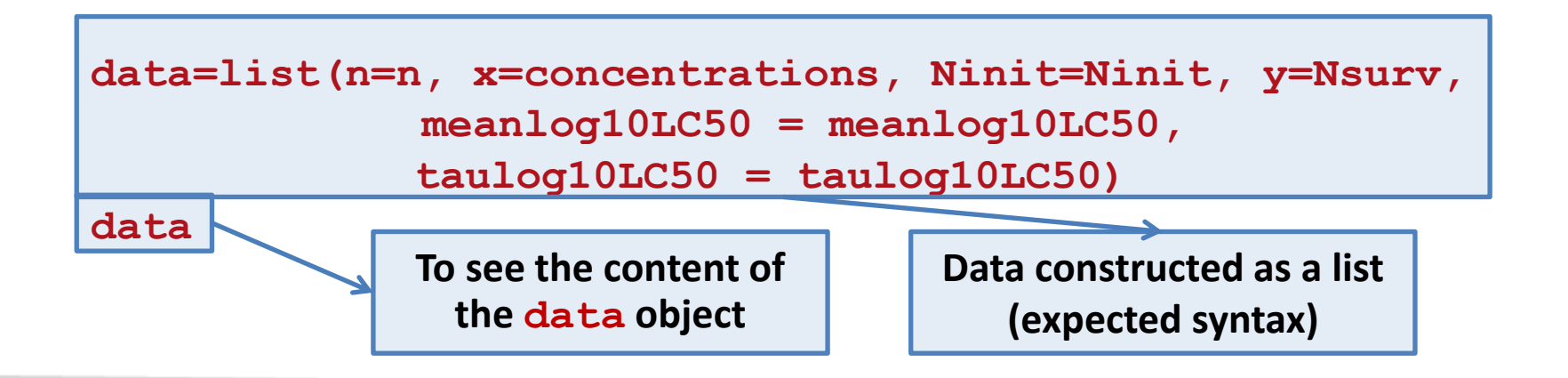

#### Short course – SETAC Glasgow 2013

### 2. Visualizing the data

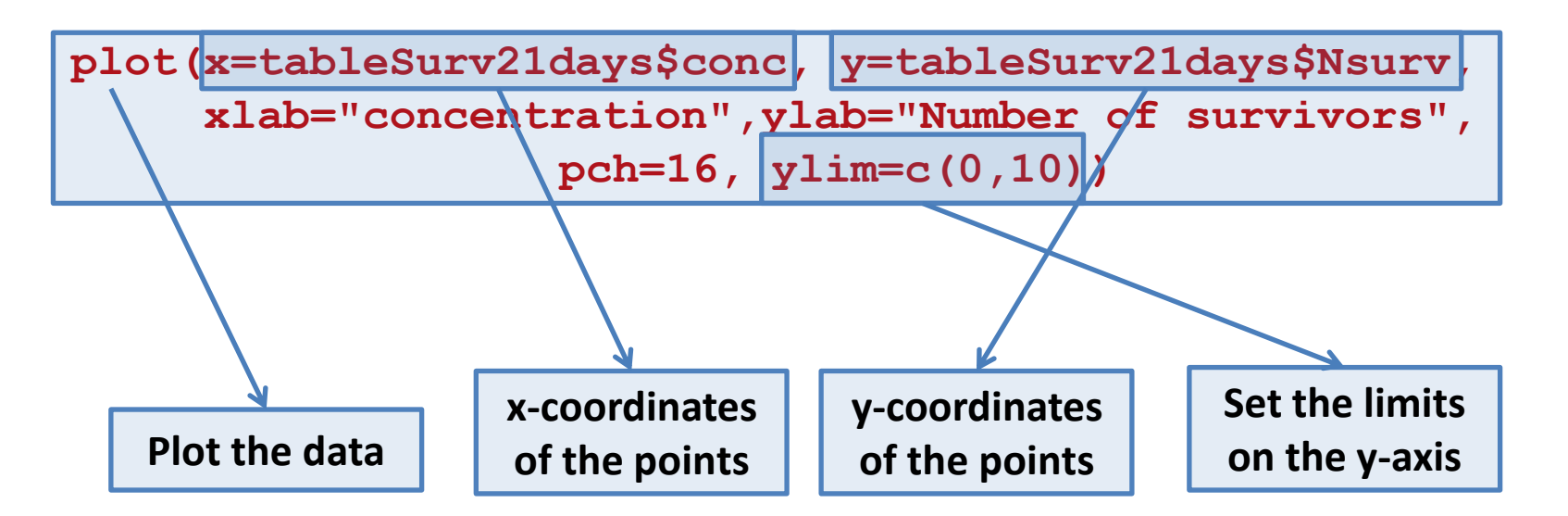

Many other plot options ?plot

#### Short course – SETAC Glasgow 2013

### 2. Visualizing the data

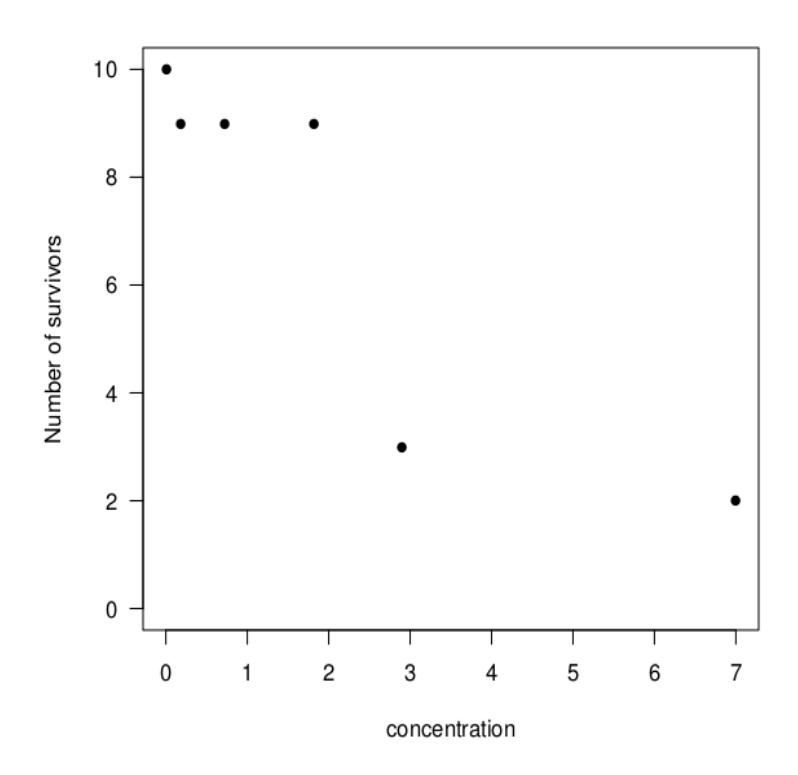

### Short course – SETAC Glasgow 2013

#### 3. Specifying the model according to BUGS/JAGS syntax

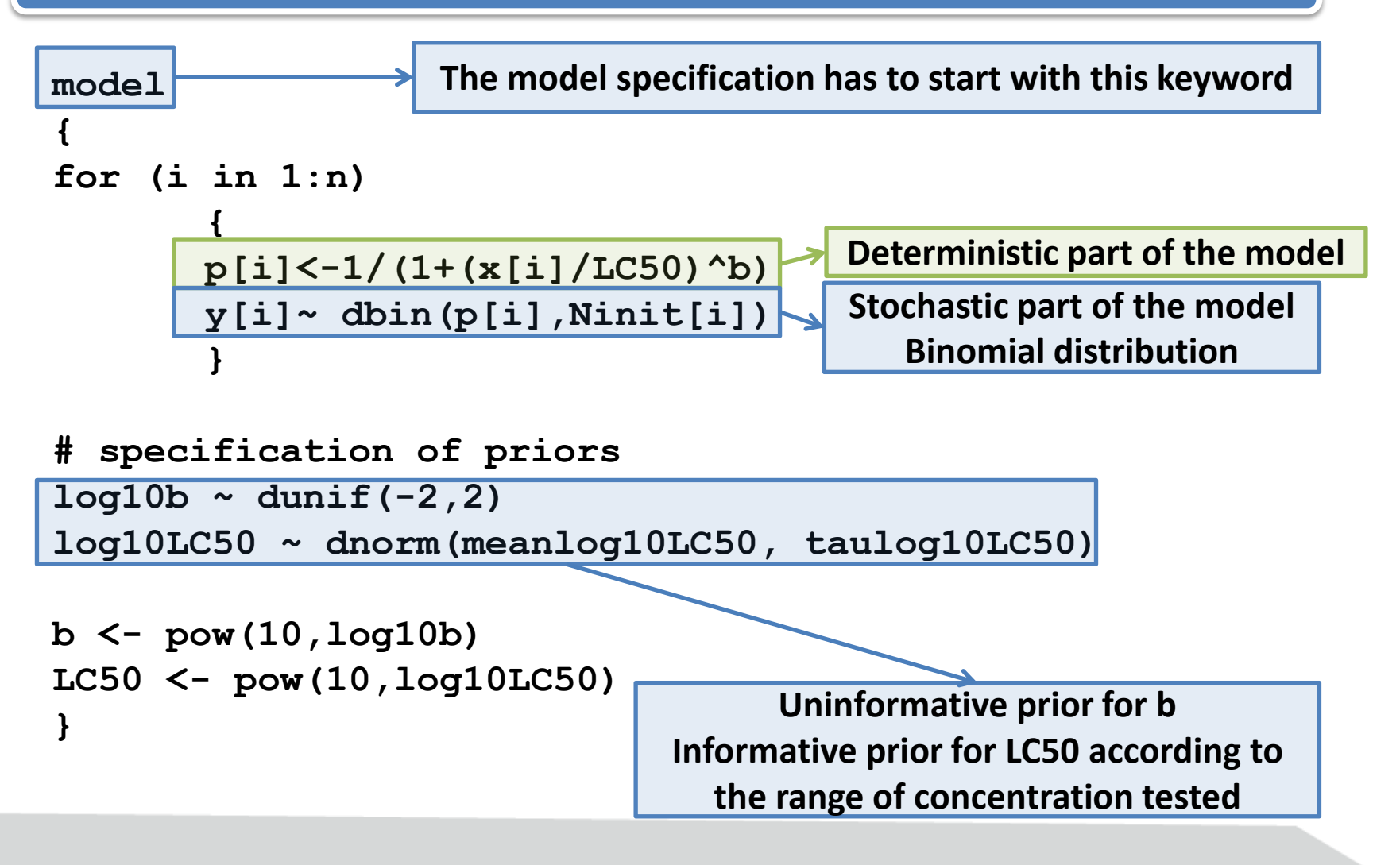

### Short course – SETAC Glasgow 2013

**3. Specifying the model according to BUGS/JAGS syntax** 

```
model
Ł
for (i in 1:n)
       p[i] < -1/(1 + (x[i]/LC50)^b)
       y[i] ~ dbin(p[i],Ninit[i])
# specification of priors (may be changed if needed)
log10b \sim dunif(-2,2)
log10LC50 ~ dnorm(meanlog10LC50 , taulog10LC50)
b \leq pow(10, log10b)
LC50 <- pow(10, log10LC50)
}
                 To be saved in a file logistic binomial.txt
```

### Short course – SETAC Glasgow 2013

#### **3. Specifying the model according to BUGS/JAGS syntax**

Many distributions (resp. functions) in the BUGS/JAGS syntax to specify the stochastic part (resp. deterministic part) of the wanted model

| Name        | Usage                 | Density                                                                                   | Lower | Upper |
|-------------|-----------------------|-------------------------------------------------------------------------------------------|-------|-------|
| Beta        | dbeta(a,b)            | $x^{a-1}(1-x)^{b-1}$                                                                      | 0     | 1     |
|             | a > 0, b > 0          | $\beta(a,b)$                                                                              |       |       |
| Chi-square  | dchisqr(k)            | $x^{\frac{k}{2}-1} \exp(-x/2)$                                                            | 0     |       |
|             | k > 0                 | $2^{\frac{k}{2}}\Gamma(\frac{k}{\pi})$                                                    |       |       |
| Double      | ddexp(mu,tau)         | $\tau \exp(-\tau  x - u )/2$                                                              |       |       |
| exponential | $\tau > 0$            | $r \exp(-r  x - \mu )/2$                                                                  |       |       |
| Exponential | dexp(lambda)          | $\lambda \exp(-\lambda r)$                                                                | 0     |       |
|             | $\lambda > 0$         | Nexp( AL)                                                                                 |       |       |
| F           | df(n,m)               | $\Gamma(\frac{n+m}{2})$ $(n)^{\frac{n}{2}} a^{\frac{n}{2}-1} (1 + nx)^{-\frac{(n+m)}{2}}$ | 0     |       |
|             | n > 0, m > 0          | $\Gamma(\frac{n}{2})\Gamma(\frac{m}{2})$ $(\frac{m}{m})^{-x^2}$ $\{1+\frac{m}{m}\}$       |       |       |
| Gamma       | dgamma(r, mu)         | $\mu^r x^{r-1} \exp(-\mu x)$                                                              | 0     |       |
|             | $\mu>0,r>0$           | $\Gamma(r)$                                                                               |       |       |
| Generalized | dgen.gamma(r,mu,beta) | $\beta \mu^{\beta r} r^{\beta r-1} \exp\{-(\mu r)^{\beta}\}$                              | 0     |       |
| gamma       | $\mu>0,\beta>0,r>0$   | pp 2 exp[ (p2)]                                                                           |       |       |
| Log-normal  | dlnorm(mu,tau)        | $\tau^{\frac{1}{2}} r^{-1} \exp\left(-\tau (\log(r) - \mu)^2/2\right)$                    | 0     |       |
|             | $\tau > 0$            | $121 \exp\{-1(\log(1) - \mu)/2\}$                                                         |       |       |
| Normal      | dnorm(mu,tau)         | $(T)^{\frac{1}{2}} \exp[((m-u)^2 T)]$                                                     |       |       |
|             | $\tau > 0$            | $(\frac{1}{2\pi})^{-1} \exp\{-(x-\mu)^{-1}\}$                                             |       |       |

See also the JAGS manual (Chapters 5 and 6)

#### Short course – SETAC Glasgow 2013

### 4. Initializing the model + data

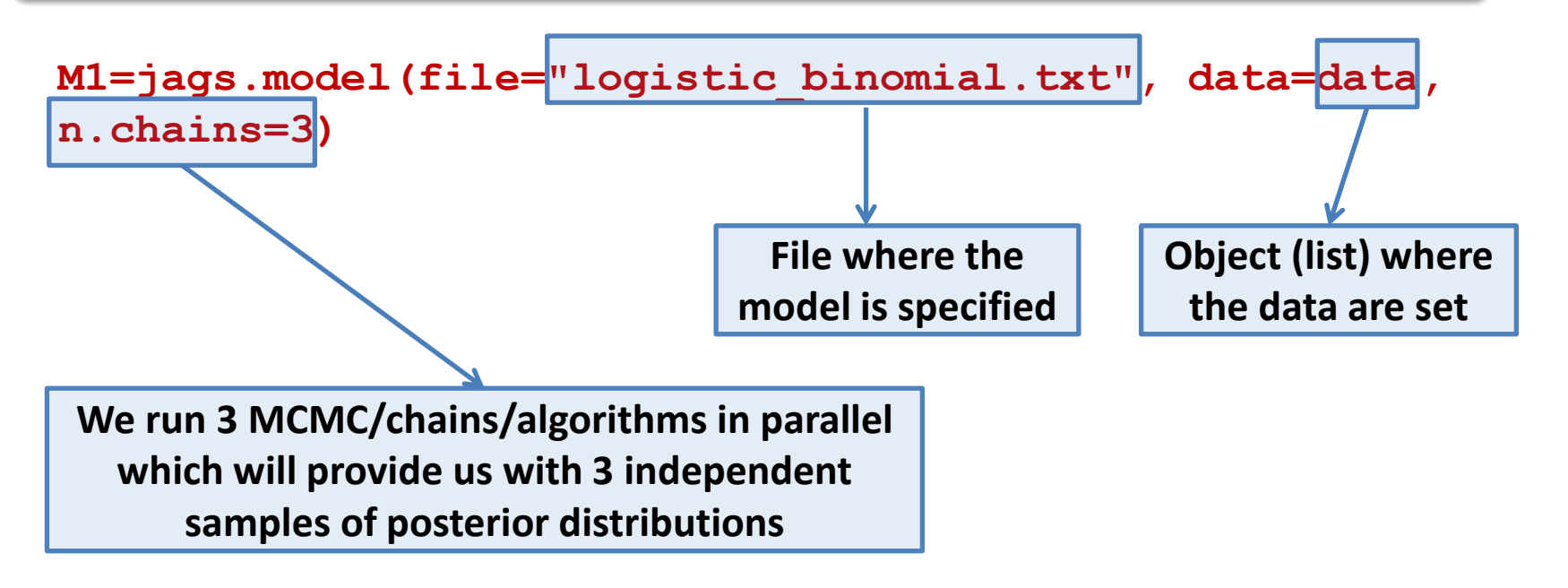

### Short course – SETAC Glasgow 2013

#### 4. Initializing the model + data

```
M1=jags.model(file="logistic_binomial.txt", data=data,
n.chains=3)

Proposed
name for this
first model
```

#### Short course – SETAC Glasgow 2013

### 5. Burn-in phase

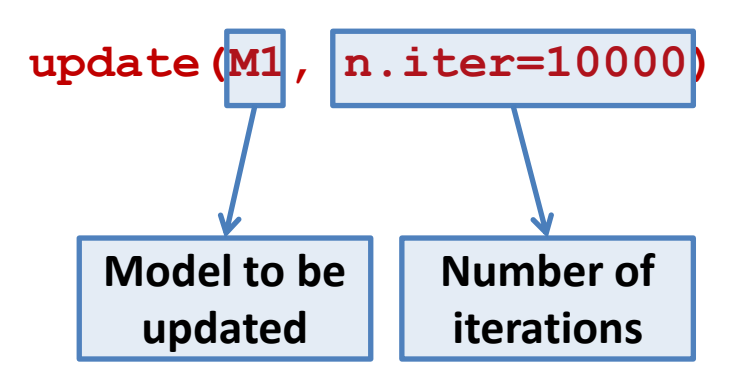

### Short course – SETAC Glasgow 2013

#### 6. Further running the algorithm + monitoring of parameters

To generate samples of posterior distributions

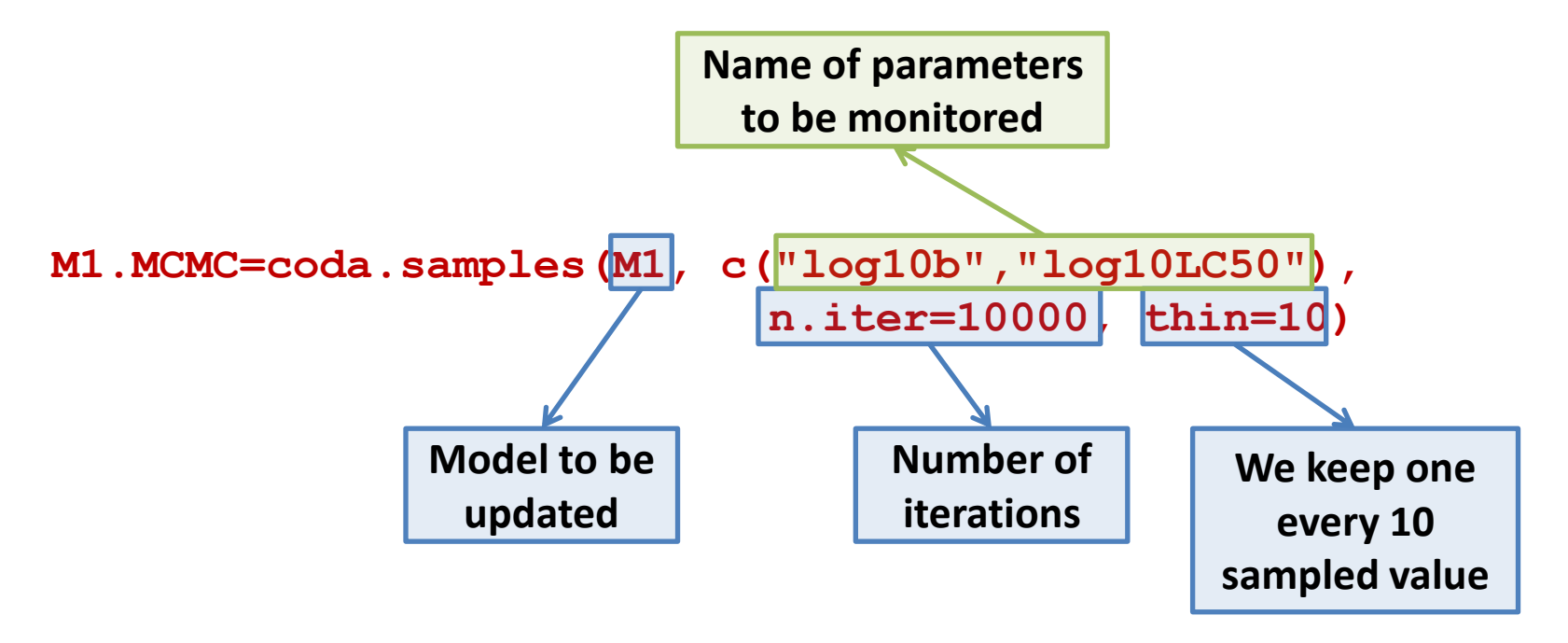

### Short course – SETAC Glasgow 2013

#### 6. Further running the algorithm + monitoring of parameters

To generate samples of posterior distribution

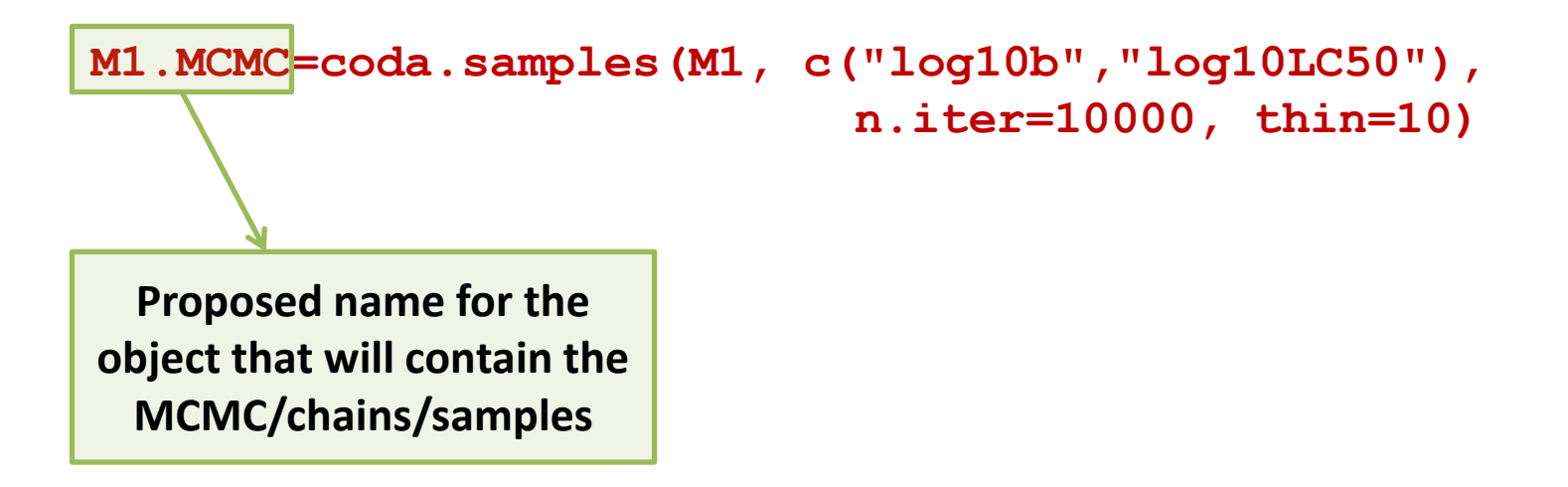

### Short course – SETAC Glasgow 2013

### 7. Resulting chains: checking convergence

Gelman and Rubin criterion

gelman.diag(M1.MCMC)
Potential scale reduction factors:

|           | Point | est. | Upper | C.I. |
|-----------|-------|------|-------|------|
| log10b    |       | 1    |       | 1    |
| log10LC50 |       | 1    |       | 1    |

Looking at the resulting chains

- Do the chains accord?
- Are the posterior distributions unimodal?

### Short course – SETAC Glasgow 2013

### 8a. Resulting chains: summary statistics

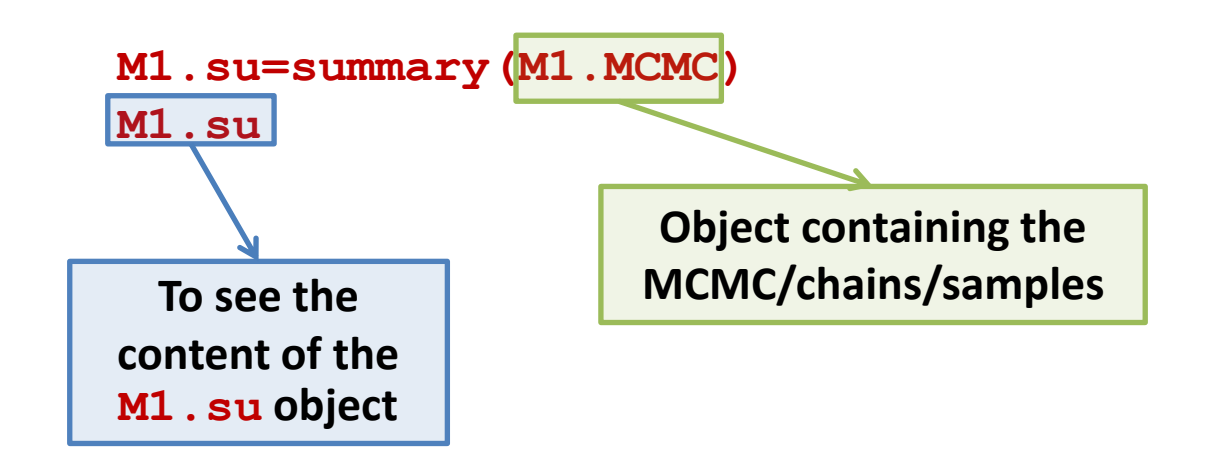

#### Short course – SETAC Glasgow 2013

#### 8a. Resulting chains: summary statistics

```
M1.su=summary(M1.MCMC)
M1.su
Iterations = 13010:23000
Thinning interval = 10
Number of chains = 3
Sample size per chain = 1000
```

1. Empirical mean and standard deviation for each variable, plus standard error of the mean:

MeanSD Naive SE Time-series SElog10LC500.43340.1340.002440.00255log10b0.05460.1600.002920.00308

2. Quantiles for each variable:

2.5%25%50%75%97.5%log10LC500.1900.34920.42950.5150.711log10b-0.294-0.04060.06610.1660.324

### Short course – SETAC Glasgow 2013

#### 8b and 8c. Resulting chains: sample trace and posterior distributions

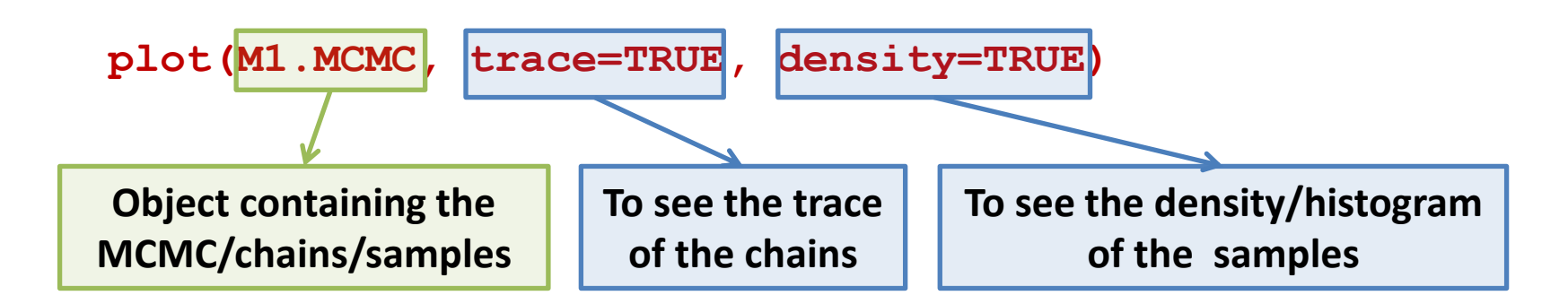

### Short course – SETAC Glasgow 2013

8b and 8c. Resulting chains: sample trace and posterior distributions

plot(M1.MCMC, trace=TRUE, density=TRUE)

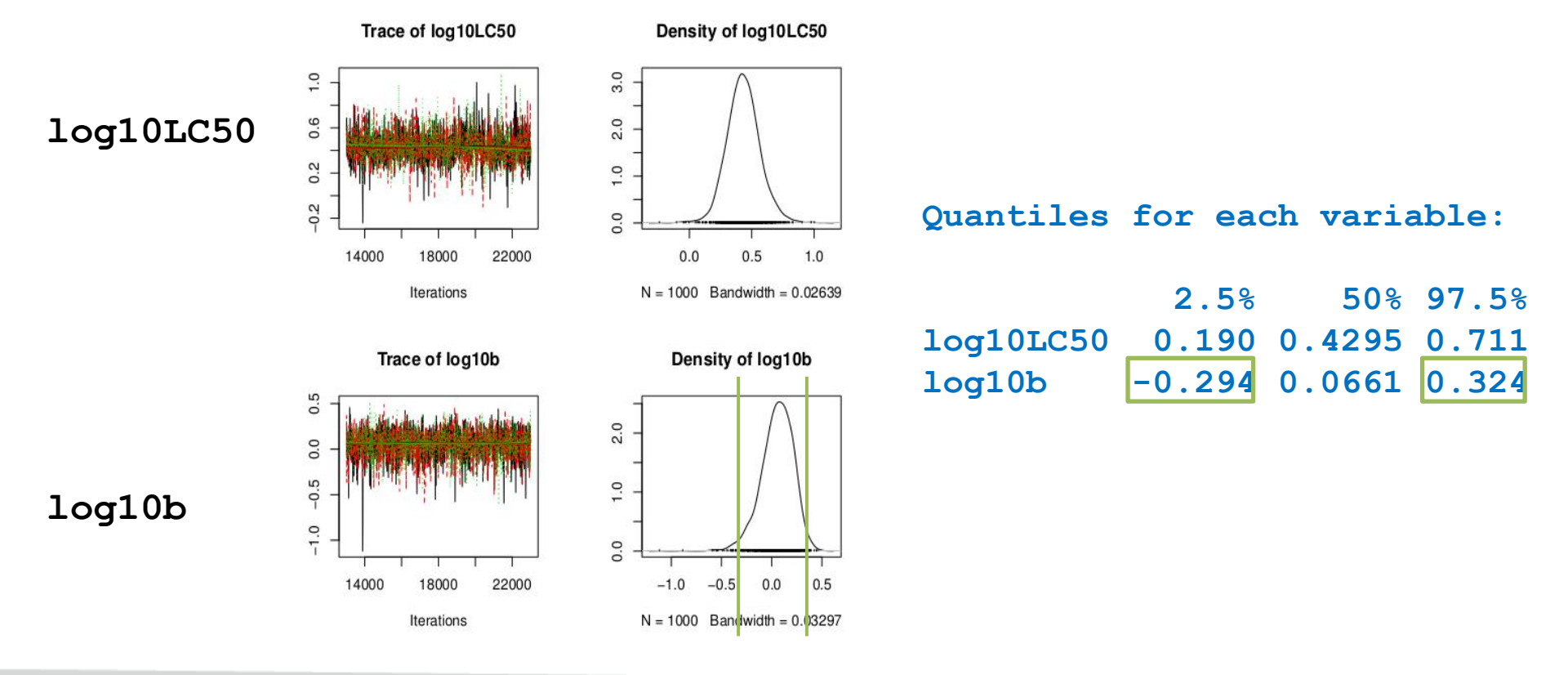

### Short course – SETAC Glasgow 2013

9. Resulting chains: view of the joint posterior distribution

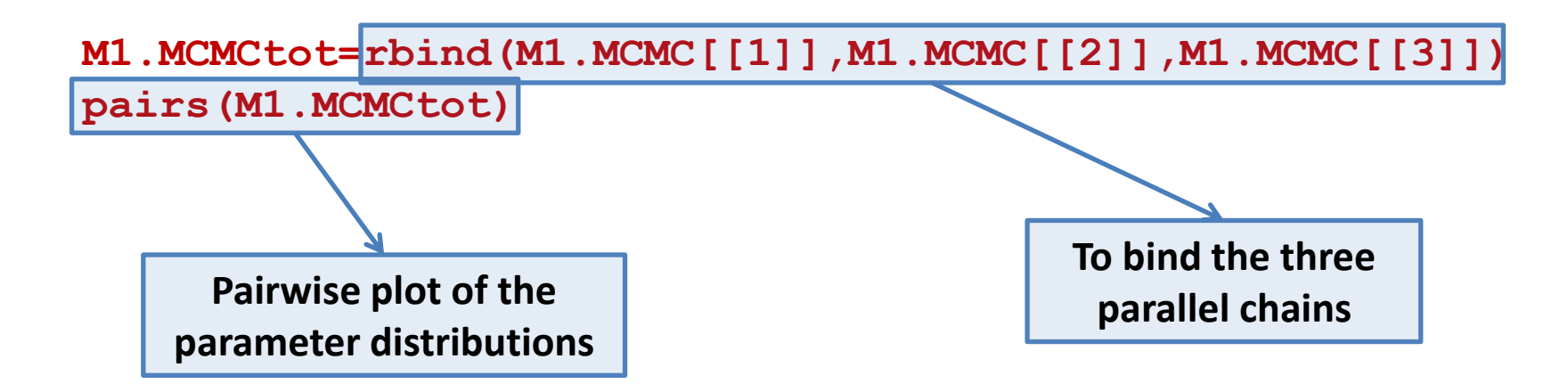

#### Short course – SETAC Glasgow 2013

9. Resulting chains: view of the joint posterior distribution

M1.MCMCtot=rbind(M1.MCMC[[1]],M1.MCMC[[2]],M1.MCMC[[3]])
pairs(M1.MCMCtot)

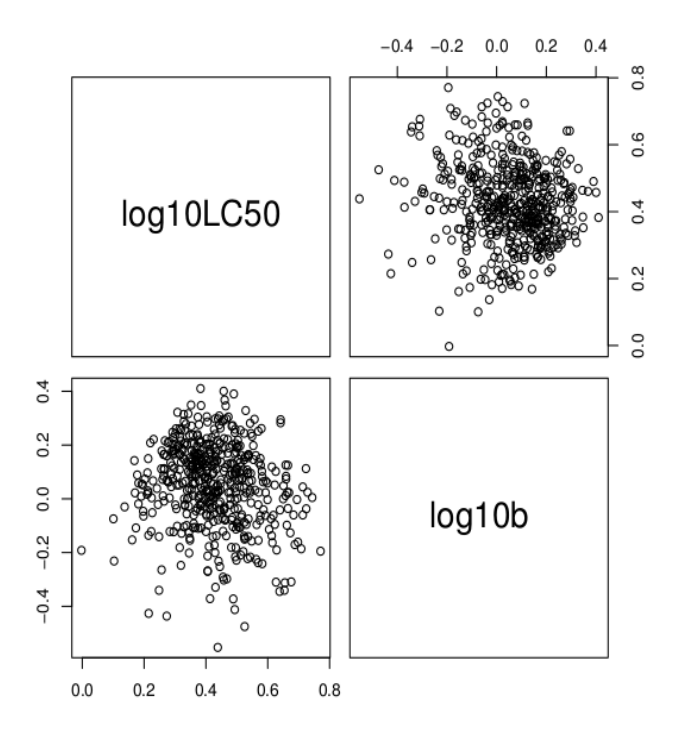

### Short course – SETAC Glasgow 2013

**10. Comparison of prior and posterior statistics** 

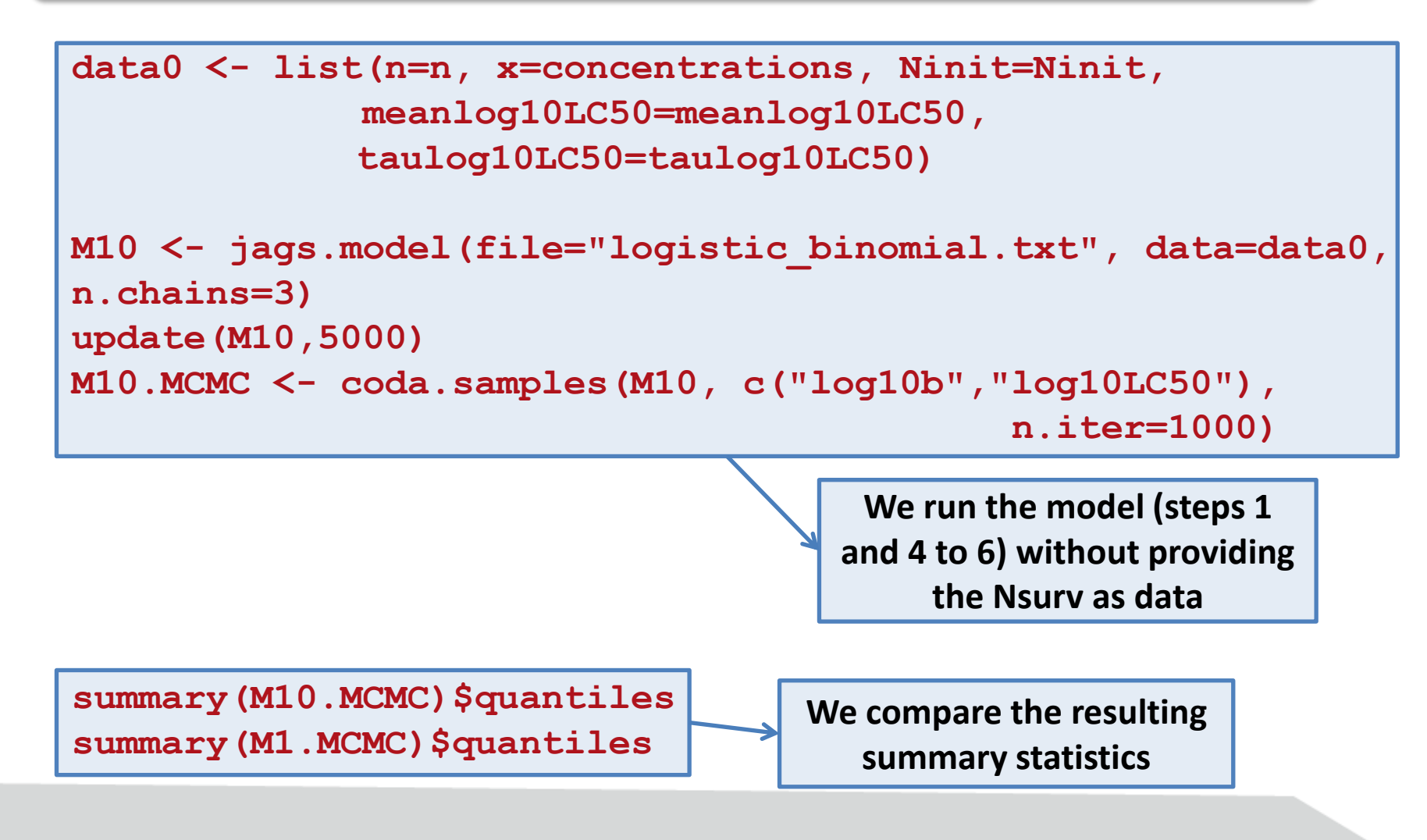

#### Short course – SETAC Glasgow 2013

**10.** Comparison of prior and posterior statistics

#### summary(M10.MCMC)\$quantiles

|           | <b>2.5</b> % | <b>25</b> % | <b>50</b> % | <b>75</b> % | <b>97.5</b> % |
|-----------|--------------|-------------|-------------|-------------|---------------|
| log10LC50 | -0.719       | -0.229      | 0.042       | 0.327       | 0.829         |
| log10b    | -1.917       | -1.034      | -0.095      | 0.978       | 1.892         |

#### summary(M1.MCMC)\$quantiles

|           | <b>2.5</b> % | <b>25</b> % | <b>50</b> % | 75%   | <b>97.5</b> % |
|-----------|--------------|-------------|-------------|-------|---------------|
| log10LC50 | 0.190        | 0.3492      | 0.4295      | 0.515 | 0.711         |
| log10b    | -0.294       | -0.0406     | 0.0661      | 0.166 | 0.324         |

### Short course – SETAC Glasgow 2013

### **11. Visualizing the fitting (model and observed data)**

x <- seq(0,max(concentrations),length=100)
M1.su <- summary(M1.MCMC)
b <- 10^M1.su\$quantiles["log10b","50%"]
LC50 <- 10^M1.su\$quantiles["log10LC50","50%"]</pre>

Nsurvtheo <- 10\*1/(1+(x/LC50)^b)

remind the object M1 ku

Plot the points for the observed number of survivors then the fitted curve corresponding to a given function

| M1.su\$quantiles |        |             |        |             |       |
|------------------|--------|-------------|--------|-------------|-------|
|                  | 2.5%   | <b>25</b> % | े 50 ह | <b>75</b> % | 97.5% |
| log10LC50        | 0.190  | 0.3492      | 0.4295 | 0.515       | 0.711 |
| log10b           | -0.294 | -0.0406     | 0.0661 | 0.166       | 0.324 |

#### Short course – SETAC Glasgow 2013

### **11. Visualizing the fitting (model and observed data)**

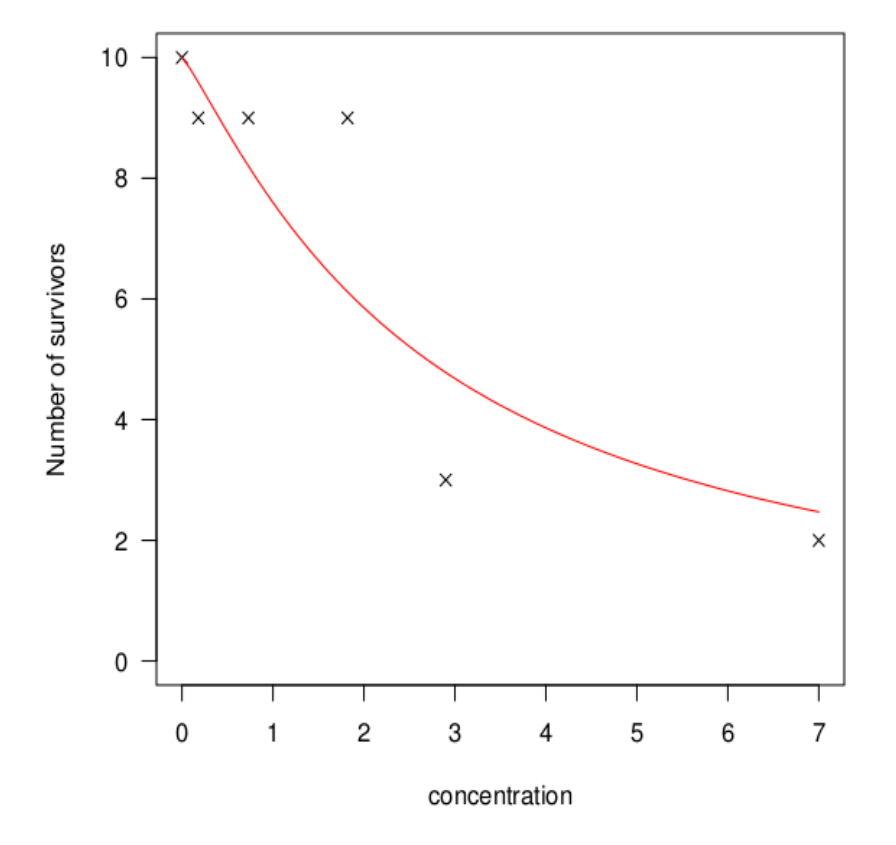

### Short course – SETAC Glasgow 2013

12. Visualizing the fitting (model, observed data and predicted data)

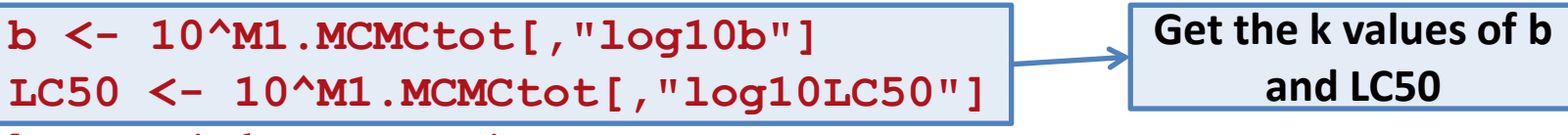

```
k=nrow(M1.MCMCtot)
```

### Short course – SETAC Glasgow 2013

12. Visualizing the fitting (model, observed data and predicted data)

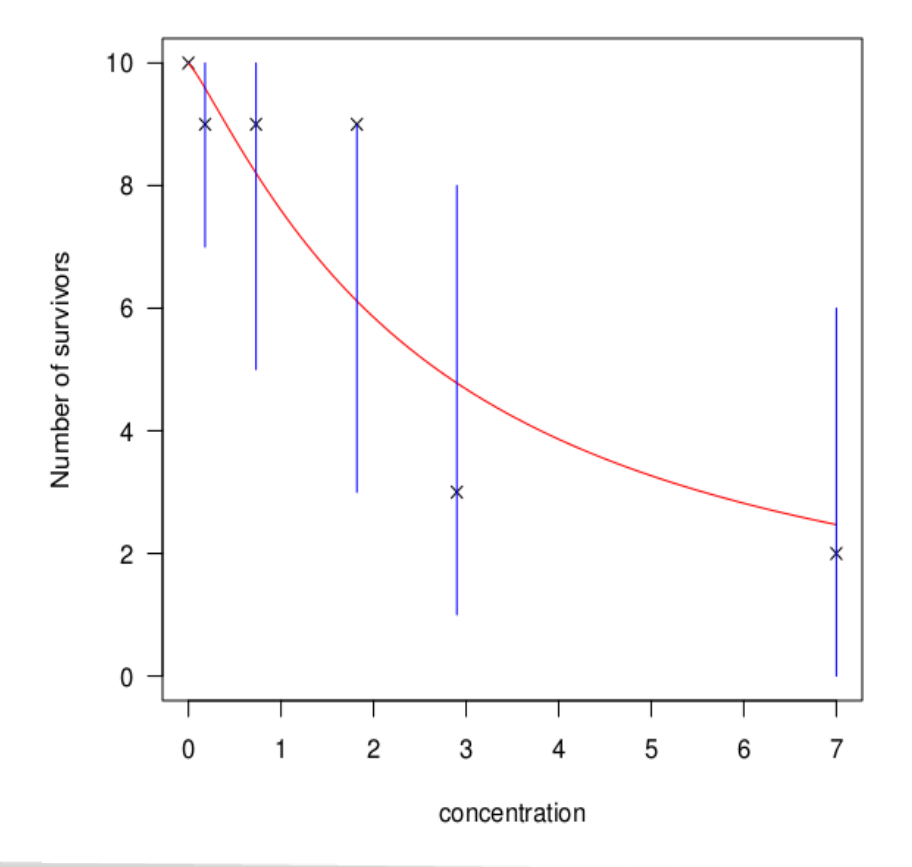

#### Short course – SETAC Glasgow 2013

13. Calculation of the deviance information criterion (DIC)

dic.samples(M1,n.iter=5000)

Mean deviance: 19.6 penalty 2.13 Penalized deviance: 21.7

Useful only if used to compare models fitted on a same data set!

### Short course – SETAC Glasgow 2013

### **Next examples**

Fitting of another dose-response curve (so-called PiresFox) to this survival data set

Change the deterministic part of the model specification

Fitting of two dose-response curves (log-logistic and PiresFox) to growth data

- Set the growth data set (using file chlordan\_growth\_21day.txt)
- Adapt the deterministic part of the model specification
- Adapt the stochastic part of the model specification
- Adapt the name of parameters to be monitored
- 🕨 Etc.

Other examples with reproduction data and time-dependent survival data

To do that, guiding instructions are in « Bayesian inference - Practical exercices »

The three instructors of this short course are yours, don't remain stucked !